# **KIC SCANNER FAQs:**

## How do I get a split image instead of a single image?

- On the touch screen select *Change Settings* (top right corner)
- The Scan button expands to include Single Image, Auto Split and Split in Half.
- Select desired option.

The KIC Scanner tends to scan the whole bed at once and the output is a single image.

#### How do I crop an image eliminating much of the scanner bed from my scan?

KIC Scanner has an auto-crop system which crops the image based its perception of book edges.

• Place the scanning material straight. The KIC Scanner does not crop angled material very well. • Notice the difference in the output when scanning material was place at an angle vs. straight

(images A & B)

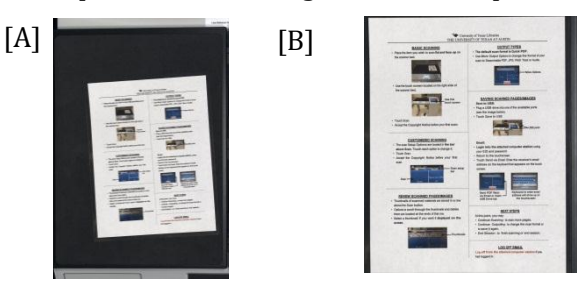

• Align a single sheet of paper (image C) and a book (image D) along the center of the scanning bed.

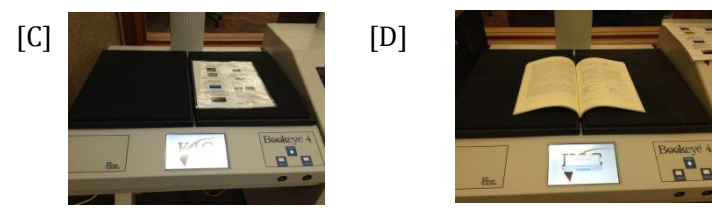

## What's a good resolution for scanning?

- 100 DPI: Recommended for gray scale pages containing text only.
- 200 DPI: Recommended for color or grayscale pages containing text, pictures or charts.
- 300 DPI: Recommended for black and white pages containing text and color or gray scale images that contain fine print.

## How can I change save/send my scans as One File Per Page?

- On the touchscreen select *More Output Options*.
- Then under the *Save/Send Options* choose between *"All Pages in One File"* and *"One File per Page."* KIC Scanner default is All Pages in One File.

## How can I see all the images I have scanned?

- Scroll between images appearing in a line above the scan button on the main screen OR use the *"Collate"* function.
  - Select "More Output Options" on the touchscreen.
  - Under "Save/Send Options" choose "Collate."

Change scanned page order by touching and dragging individual pages to their new positions.